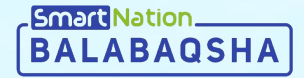

# Smart Nation

Инструкция для родителя Подача заявки

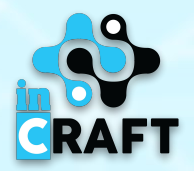

## Главная страница balabaqsha.snation.kz

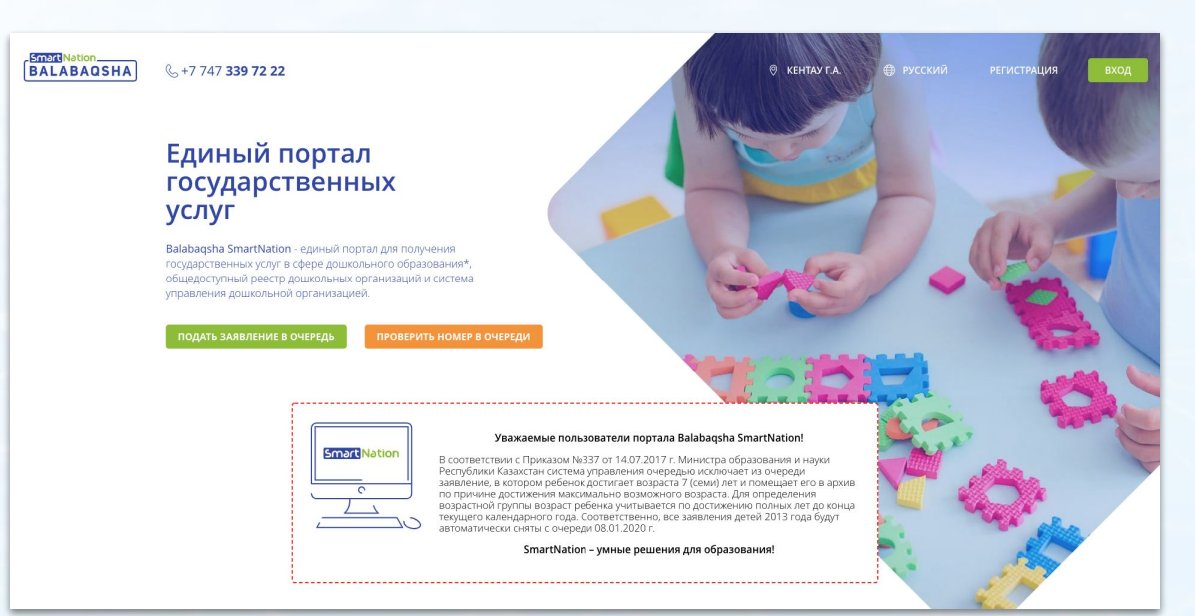

На главной странице содержится информация по:

бюллетеням свободных мест;

Smart Nation\_\_\_\_\_

- очереди в ДДО;
- каталогу дошкольных организаций;
- статистике;
- отзывах пользователей.

В правом верхнем углу сайта имеется возможность сменить геолокацию и язык. Для того, чтобы зарегистрироваться на портале, необходимо нажать на кнопку "**Регистрация**". Если Вы зарегистрированы, воспользуйтесь кнопкой "**Вход**".

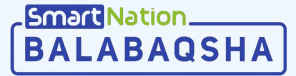

Для подачи заявки нужно:

- На главной странице нажать на кнопку "Подать заявление в очередь";
- Нажать кнопку "Заказать услугу онлайн";
- Ознакомиться с услугой, подтвердить согласие;
- Нажать кнопку "Далее";

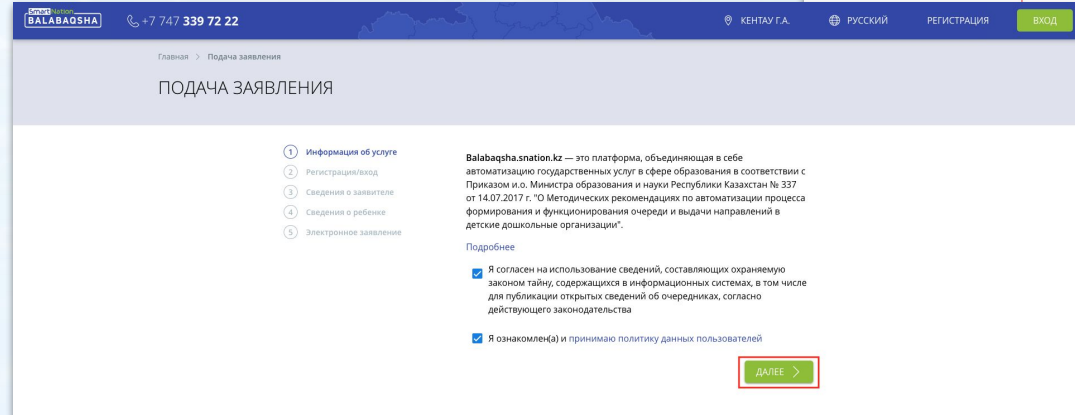

BALABAQSHA

R.

| +7 747 <b>339 72 22</b>                                                                                              | () KEHTAVTA () () POC                                                                                                    | СКИЙ РЕГИСТРАЦИЯ ВХОД                                                                                                    |             |
|----------------------------------------------------------------------------------------------------|----------------------------------------------------------------------------------------------------|----------------------------------------------------------------------------------------------------|-------------|
| диный портал                                                                                                    |                                                                                                    | aller.                                                                                                    |             |
| осударственных                                                                                                    |                                                                                                    |                                                                                                    |             |
| слуг                                                                                                    |                                                                                                    |                                                                                                    |             |
|                                                                                                    |                                                                                                    | A A F MARTIN                                                                                                    |             |
| abaqsha SmartNation - единый портал для получения.<br>ударственных услуг в сфере дошкольного образовани (ВАТАВАОЗНА) | +7 747 <b>339 72 22</b>                                                                                                    | Ø туркестанская обл                                                                                                    | I PERIOTPAL |
| цедоступный реестр дошкольных организаций и сист<br>авления дошкольной организацией.                                 | Глосния -> Постановна на очередь                                                                                                    |                                                                                                    |             |
| 10ДАТЬ ЗАЯВЛЕНИЕ В ОЧЕРЕДЬ ПРОВЕРИТЬ НО                                                                              | ПОСТАНОВКА НА ОЧЕРЕДЬ ДЕТЕЙ В ДОЦ                                                                                                    | ЈКОЛЬНЫЕ ОРГАНИЗАЦИИ                                                                                                    |             |
|                                                                                                    | Срок оказания услуги: оклайн                                                                                                    |                                                                                                    |             |
|                                                                                                    | Кто может обратиться за услугой: родители (законные представители)                                                                                                   |                                                                                                    |             |
|                                                                                                    | Право получения первоочередного места имеют:                                                                                                    |                                                                                                    |             |
|                                                                                                    | <ol> <li>Дети инвалидов;</li> <li>Дети, отдашиеся без полечения родителей;</li> <li>Дети-каропы;</li> <li>Дети качногодетных самий.</li> </ol>                       |                                                                                                    |             |
| Smart Nation B co                                                                                                    | Право получения внеочередного места имеют:                                                                                                    |                                                                                                    |             |
|                                                                                                    | <ol> <li>Дети сотрудников специальных государственных органов, в том числе те<br/>2. Дети военнослужащих, в том числе тех, которые потибли, умерли или пр</li> </ol> | и, которые полибли, умерли или пропали без вести во время прохождения служ<br>опали без вести во время прохождения стужбы.   | бы;         |
|                                                                                                    | процесс по                                                                                                    | ЛУЧЕНИЯ УСЛУГИ                                                                                                    |             |
|                                                                                                    | Перейти по кнопке "Заказать услугу онлайи":                                                                                                    |                                                                                                    |             |
| гистрация вход                                                                                                    | Предварительно убедитесь, что данные по родителю (законному предст                                                                                                   | тавителю) и ребенку заполнены;                                                                                               |             |
|                                                                                                    | Заполнить и отправить заявку:                                                                                                    |                                                                                                    |             |
|                                                                                                    | Необходимо выбрать ребенка, указать населенный пункт и паык обучен                                                                                                   | 646                                                                                                    |             |
|                                                                                                    | В разделе "Мои заявки" ознакомиться с отправленной заявкой:                                                                                                    |                                                                                                    |             |
|                                                                                                    | Для дальнейшего отслеживания очереди можно воспользоваться услуг                                                                                                    | ой "Просмотр номера очереди в детокий сад"                                                                                   |             |
|                                                                                                    | 4 Откликнуться на бюллетень:                                                                                                    |                                                                                                    |             |
|                                                                                                    | В разделе "Мом заявых" на шаге "Отклик на боллетень", нажав "Посмот<br>возрасту, населенному пункту и языку обучения. Если у Вас не приорите                         | реть" Вам будет доступен каталот бюллетеней. Выберите подкодящую Вам по<br>тный доступ, выбирайте бюллетень "Доступна всем"; |             |
|                                                                                                    | 5 Активация заявки:                                                                                                    |                                                                                                    |             |
|                                                                                                    | Дождитесь проверки Вашей заявки сотрудником ДДО. После подтверкд<br>предоставить в ДДО вместе с документами, удостоверяющими личность                                | ения Вам будет доступно направление. Полученное направление необходимо<br>- заявителя и ребенка для идентификации.           |             |
|                                                                                                    | - 🛱 - 30433                                                                                                    | аль услуу онлайн                                                                                                    |             |
|                                                                                                    | ОТВЕТЫ                                                                                                    | НА ВОПРОСЫ                                                                                                    |             |
|                                                                                                    | Стримость услуги и порядок оплаты                                                                                                    | ~                                                                                                    |             |
|                                                                                                    | Результат оказания услуги                                                                                                    | ~                                                                                                    |             |
|                                                                                                    | Когда можно подать заявление                                                                                                    | ~                                                                                                    |             |
|                                                                                                    | Нужно ли ЭЦП для подачи заявления                                                                                                    | ~                                                                                                    |             |
|                                                                                                    | Получатели услуги                                                                                                    | ~                                                                                                    |             |
|                                                                                                    |                                                                                                    |                                                                                                    |             |
| (Employee)                                                                                                    |                                                                                                    |                                                                                                    |             |

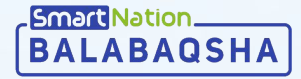

#### Далее:

- Введите свой номер телефона;
- Нажмите кнопку "Продолжить";
- Введите SMS-код, который придет Вам на телефон;
- Нажмите кнопку "Продолжить";
- Придумайте пароль;
- Нажмите кнопку "Далее";

| Главная > Подача заявления |                       |                                                                             |         |
|----------------------------|-----------------------|-----------------------------------------------------------------------------|---------|
| ПОДАЧА ЗАЯВЛЕН             | НИЯ                   |                                                                             |         |
|                            |                       |                                                                             |         |
|                            |                       |                                                                             |         |
| (1)                        | Информация об услуге  | <ol> <li>Пункты, помеченные звездочкой, *, обязательны для запол</li> </ol> | пнения. |
| 2                          | Регистрация/вход      |                                                                             |         |
| (3)                        | Сведения о заявителе  | Номер мобильного телефона: *                                                |         |
| (4)                        | Сведения о ребенке    | +7 ()                                                                       |         |
| (5)                        | Электронное заявление | продолжить                                                                  |         |
|                            |                       | < назад                                                                     | ДАЛЕЕ > |

#### ПОДАЧА ЗАЯВЛЕНИЯ

| <ol> <li>Информация об услуге</li> <li>Регистрация</li> </ol>                                                  | <ol> <li>Пункты, помеченные звездочкой, *, обязательны для заполнения.</li> </ol> | ПОДАЧА ЗАЯВЛЕНИЯ                                                                                                    |                                                                                                    |
|----------------------------------------------------------------------------------------------------|-----------------------------------------------------------------------------------|----------------------------------------------------------------------------------------------------|----------------------------------------------------------------------------------------------------|
| <ul> <li>Сведения о заявителе</li> <li>Сведения о ребенке</li> <li>Сведения</li> <li>Общие сведения</li> </ul> | Номер мобильного телефона: * +7                                                   | <ul> <li>Информация об услуге</li> <li>Регистрация</li> <li>Сведения о заявителе</li> <li>Сведения о ребенке</li> <li>Общие сведения</li> </ul> | <ol> <li>Пункты, помеченные звездочкой, *, обязательны для заполнения.</li> <li>Номер мобильного телефона: *</li> <li>Пароль: *</li> <li>Пароль должен содержать не менее 8 символов.</li> <li>Подтвердите пароль: *</li> </ol> |
|                                                                                                    |                                                                                   | 1                                                                                                    | Пароль должен содержать не менее 8 символов.                                                                                                    |

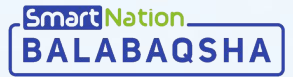

- Введите ИИН заявителя (родитель или законный представитель);
- После ввода ИИН-а система выведет регистрационные сведения заявителя;

| <ul> <li>Проверьте и за</li> <li>Нажмите кнопк</li> </ul>                                                                                                    | полните нехватающие данные;<br>у " <b>Далее</b> ";                                                                                                    | Congression of processor     Congression of processor     Congression of processor     Congression of processor     Congression of processor     Congression of processor     Congression of processor     Congression of processor     Congression of processor | лиса<br>Фалилия:<br>Имя:<br>Имя:<br>Отчество:<br>Дла рождения:<br>02.08.1993<br>Пол.*      |
|----------------------------------------------------------------------------------------------------|----------------------------------------------------------------------------------------------------|----------------------------------------------------------------------------------------------------|--------------------------------------------------------------------------------------------|
| Главная > Подача заявления<br>ПОДАЧА ЗАЯВЛЕНИЯ                                                                                                    |                                                                                                    |                                                                                                    | <ul> <li>Мужской</li> <li>Женский</li> <li>Контактный телефонс</li> <li>Адрес.*</li> </ul> |
| 1         Информация об услуге           2         Регистрация           3         Сведения о заявителе           4         Сведения о ребенке           5         Общие сведения | Эталонное время сервера: 05.02.2020 16:01:12<br>() Пункты, помеченные звездочкой, *, обязательны для заполнения.<br>Введите ИИН: *<br>(ПРОВЕРИТЬ ИИН<br>КАЛЕЕ ) |                                                                                                    | Адрес алектронной понты:<br>                                                               |
|                                                                                                    |                                                                                                    | ВАLАВАОЗНА помощь обратн                                                                                                    | АЯ СВЯЗЬ — ТУРКЕСТАНСКАЯ ОБЛАСТЬ 🖗<br>© 2020 Balabaqsha - Sm                               |

BALABAOSHA & +7 747 339 72 22

(3) Сведения о заявителе

Эталонное время сервера: 05.02.2020 16:10:05

Введите ИИН: \*

Пункты, помеченные звездочкой, \*, обязательны для заполнения.

tion. Все права защищень

ПОДАЧА ЗАЯВЛЕНИЯ

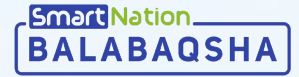

- Введите ИИН ребенка;
- Нажмите кнопку "**Проверить ИИН**";
- После ввода ИИН-а система выведет регистрационные сведения ребенка;
- Проверьте и заполните нехватающие данные;
- Нажмите кнопку "**Далее**";

| Главная > Подача заявления<br>ПОДАЧА ЗАЯВЛЕНИЯ                                                                                                  |                                                                                                    |                                                                                                    |
|----------------------------------------------------------------------------------------------------|----------------------------------------------------------------------------------------------------|----------------------------------------------------------------------------------------------------|
| <ol> <li>Информация об услуге</li> <li>Регистрация</li> <li>Сведения о заявителе</li> <li>Сведения о рабенке</li> <li>Общие сведения</li> </ol> | Эталонное время серве                                                                                                    | ера: 05.02.2020 16:03:06<br>ые звездочкой, *, обязательны для заполнения.<br>*<br>ПРОВЕРИТЬ ИИН<br>ДАЛЕЕ |
| Гланчая > подача заявлени<br>ПОДАЧА ЗАЯВ                                                                                                    | ления                                                                                                    |                                                                                                    |
|                                                                                                    | 1         Информация об услуге           2         Регистрация           3         Сведения о заявителе           4         Сведения о ребенке           5         Общие сведения | Эталонное время сервера: 05.02.2020 16:03:47                                                             |

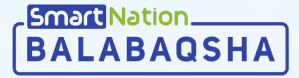

- Выберете тип группы;
- Выберите предпочитаемый язык обучения;
- Заполните регион, область, населенный ПУНКТ;

- Социальный статус заполнится автоматически;
- Если Вы входите в категорию внеочередных, нажмите на галочку "Внеочередной", выберите нужную категорию и прикрепите подтверждающие документы;
- Ознакомьтесь и подтвердите согласие на использование сведений;
- Нажмите кнопку "Далее";

| Главная 🚿 Подача заявления                                                                                                    |                                                                                                    |
|----------------------------------------------------------------------------------------------------|----------------------------------------------------------------------------------------------------|
| ПОДАЧА ЗАЯВЛЕНИЯ                                                                                                    |                                                                                                    |
|                                                                                                    |                                                                                                    |
| <ol> <li>Информация об услуге</li> <li>Регистрация</li> <li>Сведения о заявителе</li> <li>Сведения о ребенке</li> <li>Общие сведения</li> </ol> | Эталонное время сервера: 05.02.2020 15:59:08<br>Тункты, помеченные звездочкой, *, обязательны для заполнения.  Тип группы: *      Обычная      Язык обучения: *      Казахский      Русский      Узбекский      Выберите регион: *      Социальный статус: *      Дети без льгот      Тип заявления: |
|                                                                                                    | Внеочередной                                                                                                    |
|                                                                                                    | < назад Далее >                                                                                                    |

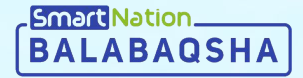

# Smart Nation

Спасибо за внимание!

Контакт-центр: 8 (727) 339-72-22 8 (747) 339-72-22 (WhatsApp)

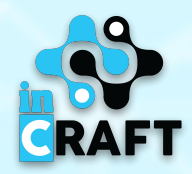